# **HB Education**

**HB Education** Theme is a **simple, clean, beautifully** designed responsive WordPress **Education WordPress Theme**. It is minimal but mostly used features will help you setup your website easily and quickly. Full width layout, featured slider, services/features layout, blog layout, social media integration, full width page layout and woocommerce ready. Fully responsive, cross-browser compatible, SEO friendly, **HB Education** Theme is multi-purpose and is suitable for School, College, University. Highest level of compatibility with mostly used WP plugins. Great customer support via online chat, email, support forum.

### **Theme Installation**

From WordPress Dashboard

- Login to Wordpress admin panel
- Go to > Appearance > Themes
- Click in Add New >Upload hb-education.zip file > Install Now
- Activate the theme

After installing the theme, now you can customize your website as per your preference.

### What is page and how to create it?

Pages are static and are not listed by date. Pages do not use tags or categories. An about page is the classic example. Pages can be displayed in the sidebar using the Pages widget, and some themes display pages in the navigation at the top of the site.

#### -To create page

- Go to dashboard
- Click in pages > Add New > Follow instructions as below

| 🚯 📸 Magazine-O         | 투 0 🕂 New                                                                       | Howdy, magazi                                  | ne-o_demo 📗 |
|------------------------|---------------------------------------------------------------------------------|------------------------------------------------|-------------|
| n Dashboard            | Add New Page                                                                    | Screen Options 🔻                               | Help 🔻      |
| → Posts                | [Your Page Name]                                                                | Publish                                        | *           |
| Pages +                | Add media                                                                       | Save Draft                                     | Preview     |
| All Pages<br>Add New   | Visual Text<br>Paragraph ▼ B I E E 44 E ± ± ⊕ ≅  ×                              | Visibility: Public Edit                        |             |
| Comments               |                                                                                 | III Publish immediately Edit                   | Publish     |
| Appearance Plugins (1) |                                                                                 | Door Attributor                                |             |
| 🕹 Users                | Content of your page                                                            | Page Attributes                                | -           |
| 🖌 Tools 🖸 Settings     | [for eg. If your page is <b>About Us</b> page then write about yourself or your | (no parent) 📫                                  |             |
| Collapse menu          | company. You can add media files too. ]                                         | Order                                          |             |
|                        |                                                                                 | Need help? Use the Help tab a<br>screen title. | bove the    |

• After adding all content, you can publish your page and create necessary pages by same method.

### What is category and how to create it?

Categories provide a helpful way to group related posts together, and to quickly tell readers what a post is about. Categories also make it easier for people to find your content. Categories are similar to, put broader than,tags.

How to create categories

- Go to dashboard
- Click in **Posts > Categories**

| 🔞 🏠 Magazine-O     | 🛡 0 🕂 New                                                                                                    |                                       |                                                          |                                            | Howdy, pawan 🗽        |
|--------------------|----------------------------------------------------------------------------------------------------|---------------------------------------|----------------------------------------------------------|--------------------------------------------|-----------------------|
| Dashboard          | Categories                                                                                                    |                                       |                                                          | Screen Optic                               | ns 🔻 Help 🔻           |
| Posts              |                                                                                                    |                                       |                                                          |                                            | Search Categories     |
| All Posts          | Add New Category                                                                                                    | Bulk Actions   Apply                  |                                                          |                                            | 1 item                |
| Add New            | Name                                                                                                    | Name                                  | Description                                              | Slug                                       | Count                 |
| Categories<br>Tags | The name is how it appears on your site.                                                                                                    | Uncategorized                         |                                                          | uncategorized                              | 4                     |
| 91 Media           | Slug<br>[ Slug is the name that appears in url ]                                                                                                    | Name                                  | Description                                              | Slug                                       | Count                 |
| 📕 Pages            | The "slug" is the URL-friendly version of the name. It is usually all lowercase                                                                            | Bulk Actions   Apply                  |                                                          |                                            | 1 item                |
| Comments           | Parent Categony                                                                                                    | Note:                                 |                                                          |                                            |                       |
| Appearance         | None                                                                                                    | Peleting a category does not delete t | the posts in that category. Instead, posts that were     | e only assigned to the deleted category ar | e set to the category |
| 😰 Plugins          | Categories, unlike tags, can have a hierarchy. You might have a Jazz category,<br>and under that have children categories for Behon and Big Band. Totally, | Categorius can be selectively convert | ted to tags using the <u>category to tag converter</u> . |                                            |                       |
| 🕹 Users            | optional.                                                                                                    |                                       |                                                          |                                            |                       |
| 🔑 Tools            | Description                                                                                                    | Vou cau                               | n laava blank if vou want                                |                                            |                       |
| 5 Settings         |                                                                                                    | your U                                | rl same as category name                                 |                                            |                       |
| Collapse menu      |                                                                                                    |                                       |                                                          |                                            |                       |
|                    | The description is not prominent by default; however, some themes may show it.                                                                             |                                       |                                                          |                                            |                       |
|                    | Add New Category Click                                                                                                    |                                       |                                                          |                                            |                       |

- You can put your own slug too, most of the time it is left blank which means name of the category itself will be its slug.
- [For eg. yoursite.com/category/category\_name]
- You can put description if you want.
- Now after adding category, your category will appear in right side of the post page.
- You can add more categories in same manner.

### How to set up front page template?

We can describe to set up front page template step by step as below:-

Step 1:- Go to Dashboard > Pages > Add New

| 🚳 Dashboard                                                                       | Add New Page                                                                                             | Screen Options 🔻 Help 🔻                                                                                                |
|-----------------------------------------------------------------------------------|----------------------------------------------------------------------------------------------------|----------------------------------------------------------------------------------------------------|
| 🖈 Posts                                                                           | Enter title here [Enter page name for Front page Template]                                               | Publish                                                                                                    |
| 9 Media                                                                           |                                                                                                    | Save Draft Preview                                                                                                    |
| Pages All Pages Add New                                                           | Paragraph     ▼     B     I     III     IIII     IIII     IIIII     IIIIIIIIIIIIIIIIIIIIIIIIIIIIIIIIIIII | <ul> <li>Status: Draft <u>Edit</u></li> <li>Visibility: Public <u>Edit</u></li> <li>Visibility: Public Edit</li> </ul> |
| <ul> <li>Comments</li> <li>Appearance</li> <li>Plugins</li> </ul>                 | Leave Empty this section                                                                                 | Finally,clicked in Publish Publish                                                                                     |
| <ul> <li>Users</li> <li>Tools</li> <li>Settings</li> <li>Collapse menu</li> </ul> |                                                                                                    | Parent<br>(no parent)                                                                                                  |
|                                                                                   | Choose<br>Front page<br>Template                                                                         | Default Template  Default Template FrontPage 0                                                                         |

Step 2:- Go to Dashboard > Appearance > Menus (setup Front page template in Primary menu)

| Dashboard     | Select a menu to edit: Primary menu (Primary | ry Menu) V Select or create a new menu.                                                                                       |           |
|---------------|----------------------------------------------|----------------------------------------------------------------------------------------------------|-----------|
| 📌 Posts       |                                              |                                                                                                    |           |
| 9 Media       | Pages 🔺                                      | Menu Name Primary menu                                                                                                    | Save Menu |
| 📕 Pages       |                                              |                                                                                                    |           |
| P Comments    | Most Recent View All Search                  | Menu Structure                                                                                                    |           |
| ✗ Appearance  | Home Front page Templa                       | Drag each item into the order you prefer. Click the arrow on the right of the item to reveal additional configuration options | P         |
| Themes        | News                                         | Entertainment Page 🔻                                                                                                    |           |
| Customize     | Health                                       |                                                                                                    |           |
| Widgets       | Articles                                     | News Page 🔻                                                                                                    |           |
| Menus         | contact                                      |                                                                                                    |           |
| Header        | Blog                                         | Health Page 🔻                                                                                                    |           |
| Background    | Janipie Page                                 | Articles Days W                                                                                                    |           |
| Editor        | Select All Add to Menu                       | Arutes Page *                                                                                                    |           |
| 😰 Plugins 🕕   | Posts v                                      | Click to add Front page Template in Primary menu                                                                              |           |
|               |                                              | Menu Settings                                                                                                    |           |
| 6 7 1         | Custom Links 🔻                               | Auto add pages Automatically add new top-level pages to this menu                                                             |           |
| / loois       | Categories 🔹                                 | Display location Top Menu (Currently set to: Top menu)                                                                        |           |
| Settings      |                                              | V Primary Menu                                                                                                    |           |
| Collapse menu |                                              | Footer Menu                                                                                                    |           |

Step 3:- After click add to menu and move it up, you can see below figure:-

| 🙆 Dashboard                                                | Pages                       | *                  | Menu Name Prim                        | nary menu                                          |                         |                                                  | Save Menu |
|------------------------------------------------------------|-----------------------------|--------------------|---------------------------------------|----------------------------------------------------|-------------------------|--------------------------------------------------|-----------|
| ✤ Posts ♀ Media                                            | Most Recent View All        | Search             | Menu Structure<br>Drag each item into | <b>e</b><br>o the order you prefer. Click the arro | ow on the right of the  | item to reveal additional configuration options. |           |
| <ul> <li>Pages</li> <li>Comments</li> </ul>                | News<br>Health              | - 1                | Entertainment                         |                                                    | Page 🔻                  |                                                  |           |
| Appearance Themes                                          | Articles<br>contact<br>Blog |                    | Health                                |                                                    | Page 🔻                  |                                                  |           |
| Customize<br>Widgets<br><b>Menus</b>                       | Select All                  | Add to Menu        | Articles                              |                                                    | Page 🔻                  |                                                  |           |
| Header<br>Background                                       | Posts<br>Custom Links       | v<br>v             | Home                                  |                                                    | Page 🔻                  | Front page setup in<br>Primary menu              |           |
| Plugins 1                                                  | Categories                  | •                  | Menu Settings<br>Auto add pages       | Automatically add ne                               | w top-level pages to t  | this menu                                        |           |
| <ul> <li>Users</li> <li>Tools</li> <li>Cottings</li> </ul> |                             |                    | Display location                      | Top Menu (Currently se  Primary Menu Footer Menu   | t to: Top menu)         |                                                  |           |
| Collapse menu                                              |                             |                    | Delete Menu                           |                                                    |                         |                                                  | Save Menu |
|                                                            |                             |                    |                                       |                                                    |                         |                                                  |           |
| 🝘 Dashboard                                                | Select a menu to edit: Pri  | mary menu (Primary | Menu) · Select                        | or <u>create a new menu</u> .                      |                         |                                                  |           |
| ✤ Posts D Madia                                            | Pages                       | •                  | Menu Name Prim                        | ary menu                                           |                         |                                                  | Save Menu |
| Pages<br>Comments                                          | Most Recent View All        | Search             | Menu Structure<br>Drag each item into | e<br>the order you prefer. Click the arro          | w on the right of the i | item to reveal additional configuration options. |           |

| 📌 Posts             | Pages 🔺                     | Menu Name Primary r       | nenu                                         |                                                            | Save Menu |
|---------------------|-----------------------------|---------------------------|----------------------------------------------|------------------------------------------------------------|-----------|
| 93 Media            |                             |                           |                                              |                                                            |           |
| 📕 Pages             | Most Recent View All Search | Menu Structure            |                                              |                                                            |           |
| Comments            | Home                        | Drag each item into the o | order you prefer. Click the arrow on the rig | ht of the item to reveal additional configuration options. |           |
| 🔊 Appearance 🛛      | News                        | Home                      | Page                                         | <b>*</b> 1                                                 |           |
| Themes<br>Customize | Health Articles contact     | Entertainment             | Page                                         | *                                                          |           |
| Widgets             | Blog                        | News                      | Page                                         | •                                                          |           |
| Menus               | Sample Page                 |                           |                                              |                                                            |           |
| Header              | Select All Add to Menu      | Health                    | Page                                         | •                                                          |           |
| Background          |                             |                           |                                              |                                                            |           |
| Editor              | Posts v                     | Articles                  | Page                                         | •                                                          |           |
| 😰 Plugins 📵         | Custom Links 🔹              |                           |                                              |                                                            |           |
| 🕹 Users             | Categories                  | Menu Settings             |                                              |                                                            |           |
| 🖋 Tools             | categories                  | Auto add pages            | Automatically add new top-level p            | ages to this menu                                          |           |
| Settings            |                             | Display location          | Top Menu (Currently set to: Top menu)        |                                                            |           |
| Collapse menu       |                             |                           | Footer Menu                                  |                                                            |           |

Step 4:- Click save menu button.

**Step 6:- Finally**, Front page is setup in primary menu Location.

### How to create Menus

This theme comes with three menu locations. Top menus, Primary menus and Footer menus.

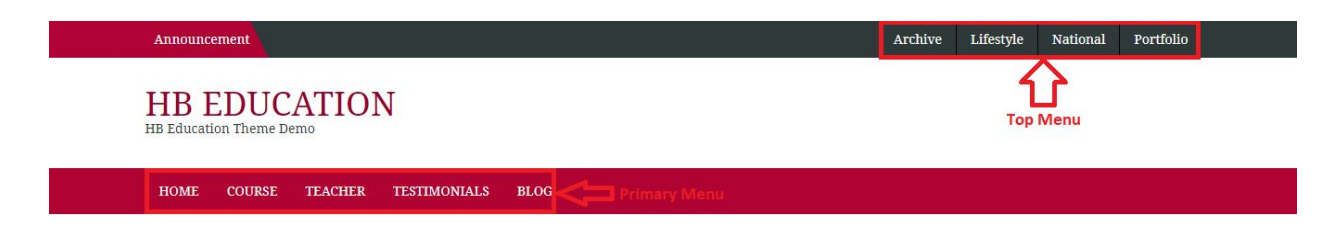

You can create menus in two ways.

### First Way :-

#### From Appearance>Customize>Menus>Create New Menu

First step can be described step by step as below figure:-

#### Step-1: Click on Menus

| HB Front Page Options | > |
|-----------------------|---|
| Site Identity         | > |
| HB Header Options     | > |
| HB Footer Options     | > |
| Colors                | > |
| Header Image          | > |
| Background Image      | > |
| Menus                 | > |
| Widgets               | > |
| Additional CSS        | > |

#### Step-2: Click on Create New Menu

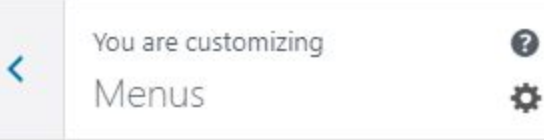

#### Menus

It doesn't look like your site has any menus yet. Want to build one? Click the button to start.

You'll create a menu, assign it a location, and add menu items like links to pages and categories. If your theme has multiple menu areas, you might need to create more than one.

Create New Menu

#### Menu Locations

Your theme can display menus in 3 locations.

View All Locations

>

#### Step:-3

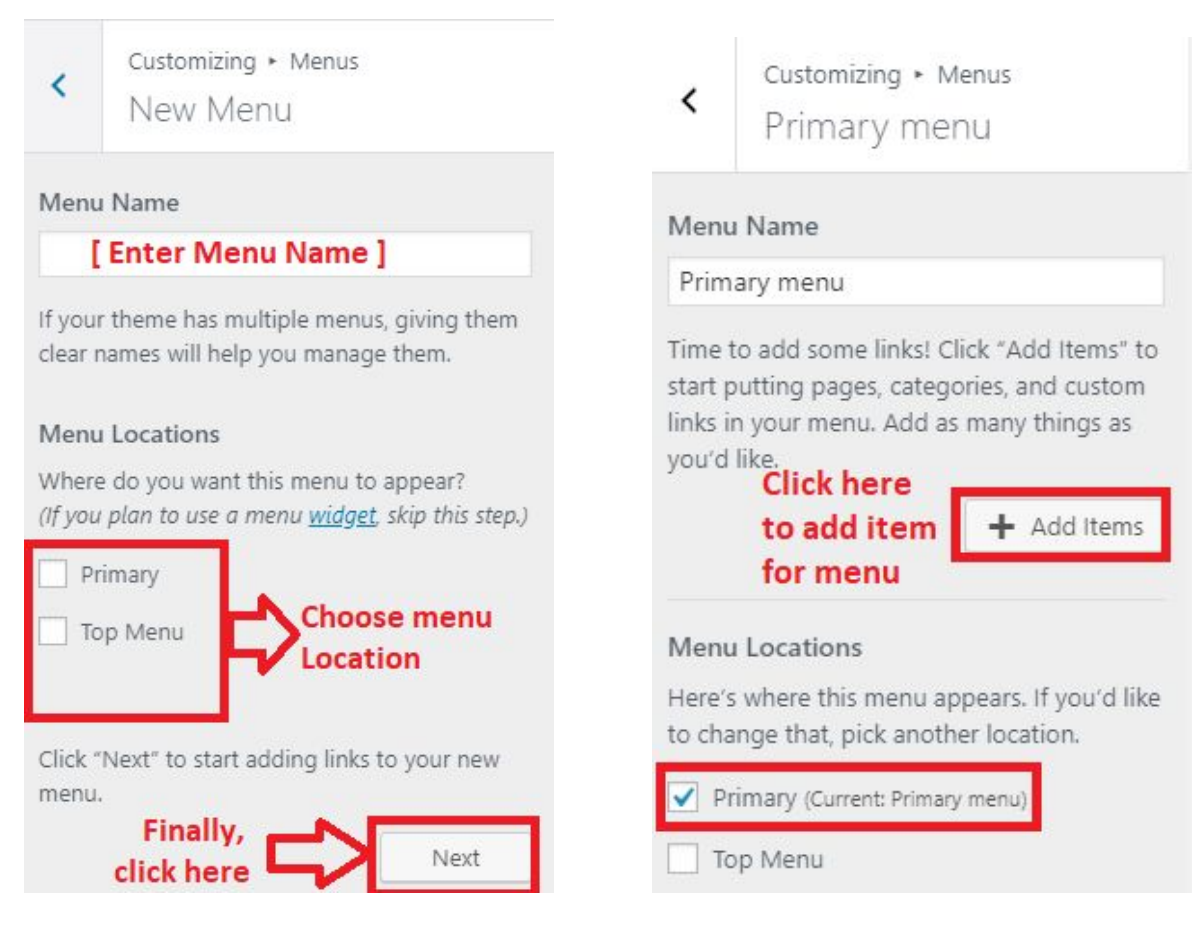

step:-4

#### Step-5

### Second Way:-

**Appearance > Menus.** We **RECOMMENDED** second Option for creating menus. First one should be little bit confusing.

| Dashboard                                                                | Menus Manage with Live Preview                               |                                                | Screen Options 🔻 | Help 🔻    |
|--------------------------------------------------------------------------|--------------------------------------------------------------|------------------------------------------------|------------------|-----------|
| 📌 Posts 🖣 Media                                                          | Edit Menus                                                   |                                                |                  |           |
| 📕 Pages                                                                  | Edit your menu below, or create a new menu.                  |                                                |                  |           |
| Comments                                                                 | Pages 🔺                                                      | Menu Name Primary menu                         | Cre              | ate Menu  |
| Themes<br>Customize<br>Widgets<br>Menus<br>Header                        | Most Recent View All Search Blog Testimonials Teacher Course | Give your menu a name, then click Create Menu. | Cre              | eate Menu |
| Background<br>Import Demo Data<br>Theme Check<br>Theme Sniffer<br>Editor | Add to Menu                                                  |                                                |                  |           |
| <ul> <li>Plugins</li> <li>Users</li> <li>Table</li> </ul>                | Custom Links •<br>Categories •                               |                                                |                  |           |

- Create **New Menu** [You need to create three menus in this case]
- Give name of the menu[For eg. Top Menu] > Create Menu

| Dashboard                      | Pages 🔺                     | Menu Name Primary menu          |                                        |                                                             | Save Menu |
|--------------------------------|-----------------------------|---------------------------------|----------------------------------------|-------------------------------------------------------------|-----------|
| 📌 Posts                        |                             |                                 |                                        |                                                             |           |
| 91 Media                       | Most Recent View All Search | Menu Structure                  |                                        |                                                             |           |
| Pages                          | Blog                        | Drag each item into the order y | rou prefer. Click the arrow on the rig | ght of the item to reveal additional configuration options. |           |
| Comments                       | Testimonials                | Home                            | Page                                   |                                                             |           |
| 🔊 Appearance                   | Course<br>Home              | Course                          | Page                                   |                                                             |           |
| Themes<br>Customize            | Select All Add to Menu      | Teacher                         | Page                                   |                                                             |           |
| Menus                          | Posts v                     | Testimonials                    | Page                                   |                                                             |           |
| Header                         | Custom Links v              | Plas                            | Page                                   | *                                                           |           |
| Background<br>Import Demo Data | Categories 💌                | ызу                             | rage                                   |                                                             |           |
| Theme Check                    |                             | Menu Settings                   |                                        |                                                             |           |
| Theme Sniffer<br>Editor        |                             | Auto add pages                  | Automatically add new top-le           | level pages to this menu                                    |           |
| de plusies                     |                             | Display location                | Primary                                |                                                             |           |
| Plugins                        |                             |                                 | I Top Menu                             |                                                             |           |
| 🚢 Users                        |                             |                                 |                                        |                                                             |           |
| 🖋 Tools                        |                             | -                               |                                        |                                                             |           |
| E Settings                     |                             | Delete Menu                     |                                        |                                                             | Save Menu |
| Collapse menu                  |                             |                                 |                                        |                                                             |           |

- Now add menus from left side. Whether you want your pages to be menu or Categories. You can also add custom URL as menu.
- Click in Add to Menu button.
- Select whether your menus are Primary or Top Menul.
- You need to create different menus for Primary Menus and Top Menus .
- For Top menus you need to check Top Menu in menu setting and Give the name of menu in Menu Name :-

| 9 Media          | Blog                   | Drag each item into the | order you prefer. Click the arrow on the right c | of the item to reveal additional configuration options. |
|------------------|------------------------|-------------------------|--------------------------------------------------|---------------------------------------------------------|
| Pages            | Testimonials           |                         |                                                  |                                                         |
| Comments         | Teacher                | Home                    | Page 🔻                                           |                                                         |
| 🔊 Appearance 🛛   | Course                 | Course                  | Page 🔻                                           |                                                         |
| Themes           |                        |                         |                                                  |                                                         |
| Customize        | Select All Add to Menu | leacher                 | Page 🔻                                           |                                                         |
| Widgets          | Protection             | Testimonials            | Dama 🔻                                           |                                                         |
| Menus            | Posts                  | resumoniais             | Page +                                           |                                                         |
| Header           | Custom Links 🔹         | Blog                    | Page 🔻                                           |                                                         |
| Background       | Categories             |                         |                                                  |                                                         |
| Import Demo Data | categories             |                         |                                                  |                                                         |
| Theme Check      |                        | Menu Settings           |                                                  |                                                         |
| Theme Sniffer    |                        | Auto add pages          | Automatically add new top-level page             | es to this menu                                         |
| Editor           |                        | Display location        | Primary                                          |                                                         |
| 😰 Plugins        |                        |                         | V Top Menu                                       |                                                         |
| 👗 Users          |                        |                         |                                                  |                                                         |
| 🔑 Tools          |                        | Delete Menu             |                                                  | Save Menu                                               |

# Widgets

You can customize your blog as per the widget options provided with

- Option:1=> Appearance>Customize
- **Option:2** => you can access widget option directly from **Appearance** > **Widgets**
- **HB Education** provides you following widget options

| Sidebar           | Footer                   |  |
|-------------------|--------------------------|--|
| Add widgets here. | Add Upto 4 widgets here. |  |

# Widget Option 1

• Appearance>Customize

### Step 1:-

Active theme HB Education Pro

| Active theme<br>HB Education Pro | Change |      |                     |   |
|----------------------------------|--------|------|---------------------|---|
| HB Front Page Options            | >      |      |                     |   |
| Site Identity                    | >      |      |                     |   |
| HB Header Options                | >      |      |                     |   |
| HB Footer Options                | >      |      |                     |   |
| Colors                           | >      |      | 201 10 APR          |   |
| Header Image                     | >      | <    | You are customizing | 0 |
| Background Image                 | >      |      | vvidgets            |   |
| Menus                            | >      |      |                     |   |
| Widgets                          | >      | Side | bar                 | > |
| Homepage Settings                | >      | Face |                     |   |
| Additional CSS                   | >      | F00  | ter                 | / |

Step 2:-

### Step 3:-

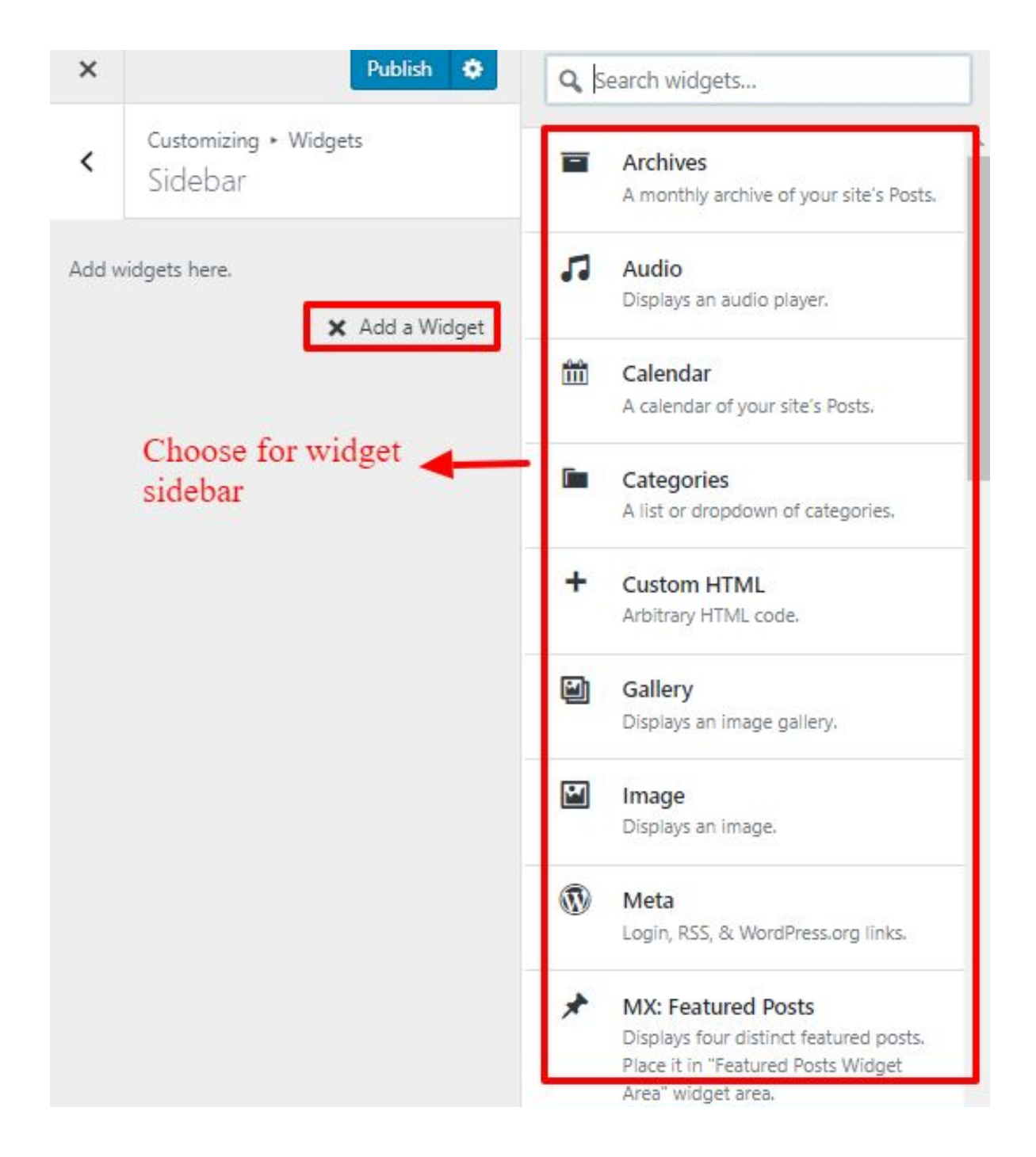

Note:-Check every available options for the widget.

## Widget Option 2:-

• Appearance > Widgets

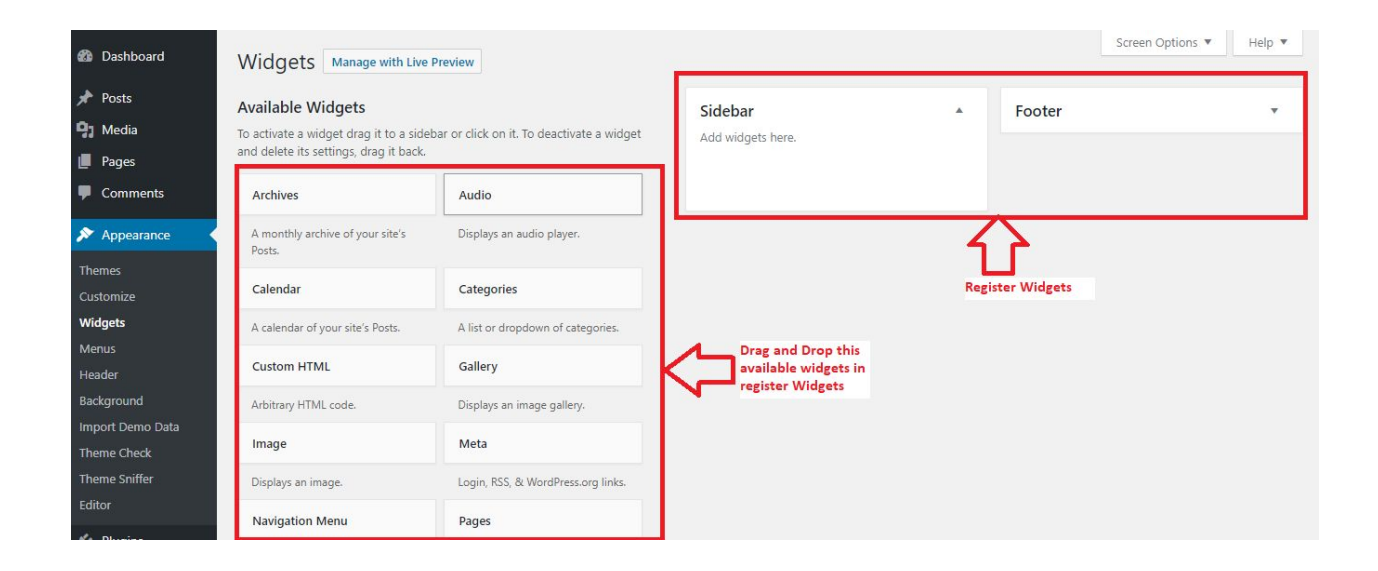

### **Customization options**

You can customize your site from the customize options

• Appearance > Customize

| Active theme<br>HB Education Pro | Change |
|----------------------------------|--------|
| HB Front Page Options            | >      |
| Site Identity                    | >      |
| HB Header Options                | >      |
| HB Footer Options                | >      |
| Colors                           | >      |
| Header Image                     | >      |
| Background Image                 | >      |
| Menus                            | >      |
| Widgets                          | >      |
| Homepage Settings                | >      |
| Additional CSS                   | >      |

#### **HB Front Page Options**

In this option, you can change dynamically Front feature section content, Carousel section image and content, Course section content, Testimonial Section content, Teacher Section Content and Blog section Content .

| <    | You are customizing<br>HB Front Page Opti | <b>o</b> ns |
|------|-------------------------------------------|-------------|
| Fror | nt Feature Section                        | >           |
| Card | ousel Section                             | >           |
| Cou  | rse Section                               | >           |
| Test | imonial Section                           | >           |
| Tead | cher Section                              | >           |
| Blog | Blog Section                              |             |

### • HB Front Page Options > Front Feature Section

| <              | Customizing + HB Front Page Options<br>Front Feature Section                           |  |  |  |
|----------------|----------------------------------------------------------------------------------------|--|--|--|
| Selec<br>chang | t pages for ColorFull Feature section, you can also<br>ge the icon per page            |  |  |  |
| V E            | nable About Us                                                                         |  |  |  |
| Selec          | t First Page                                                                           |  |  |  |
| Edu            | ication Program 🔻                                                                      |  |  |  |
| lcon<br>Use fi | For first Tab<br>ont awesome icon: Eg: fa fa-user. <u>See more here</u><br>Huniversity |  |  |  |
| Selec          | tt Second Page                                                                         |  |  |  |
| Boo            | oks & Library 🔻                                                                        |  |  |  |
| Icon<br>Font   | For Secont Tab<br>awesome Icon Example fa fa-user<br>a-book                            |  |  |  |
| Selec          | t Third Page                                                                           |  |  |  |
| Gre            | at Teachers 🔻                                                                          |  |  |  |
| lcon           | For Third Tab                                                                          |  |  |  |
| Font           | awesome loon example fa fa-question                                                    |  |  |  |
| fa fa          | i-users                                                                                |  |  |  |
| Selec          | tt Fourth Page                                                                         |  |  |  |
| On             | line Courses 🔹 🔻                                                                       |  |  |  |
| lcon<br>Font   | For Fourth Tab<br>awesome Icon example fa fa-rocket                                    |  |  |  |
| fa fa          | a-desktop                                                                              |  |  |  |

### • HB Front Page Options > Carousel Section

| <     | Customizing + HB Front Page Options<br>Carousel Section |
|-------|---------------------------------------------------------|
| Custo | mization Options For Image Carousel                     |
| 🖌 Er  | able Slider Section                                     |
| Choo  | se Category                                             |
|       | ۲                                                       |
| Num   | per of Images                                           |
| 3     |                                                         |

• HB Front Page Options > Course Section

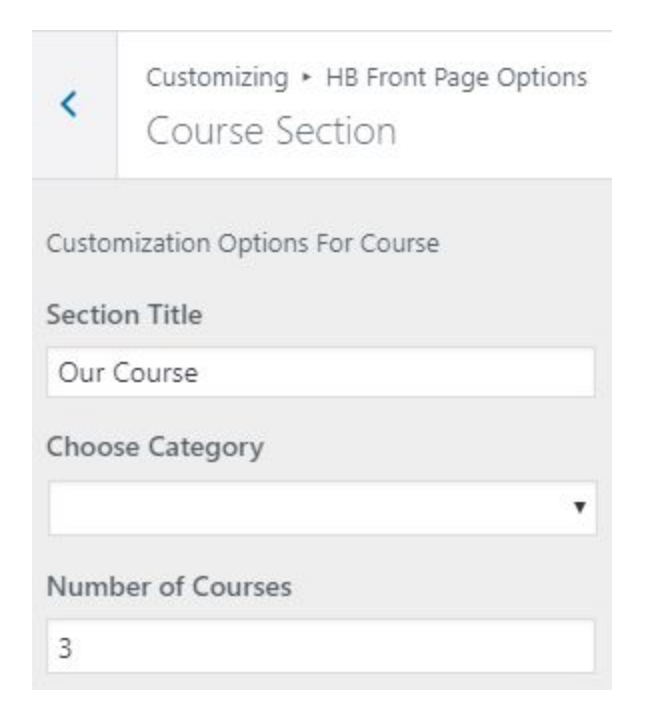

### • HB Front Page Options > Testimonial Section

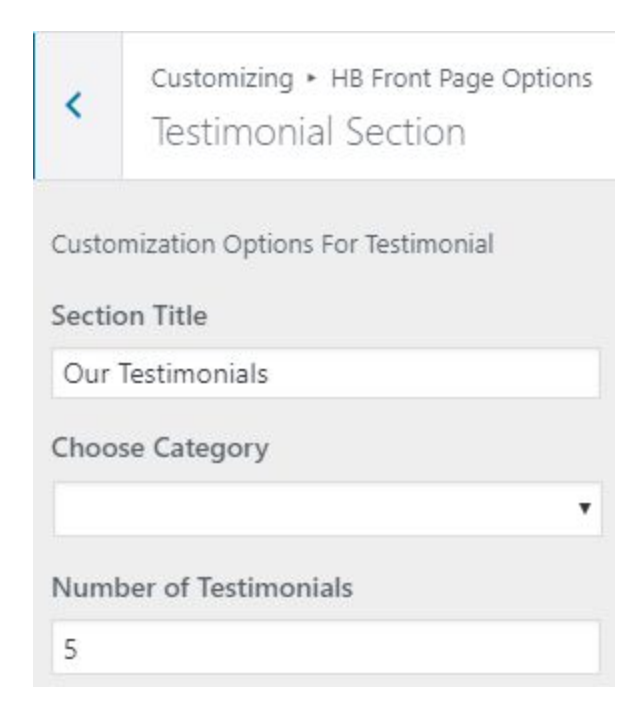

• HB Front Page Options > Teacher Section

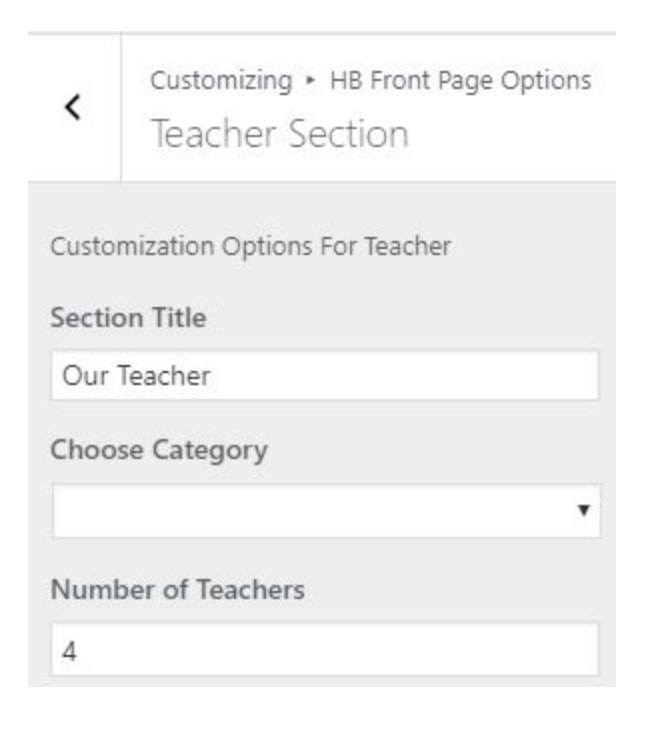

#### • HB Front Page Options > Blog Section

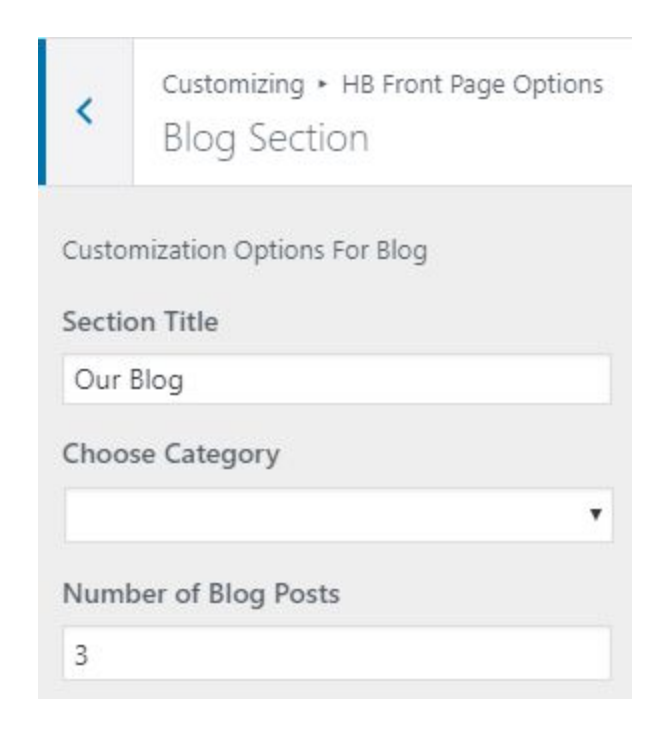

#### Site Identity

In this section, we can change the site logo, site Title, site Tagline and favicon of site.

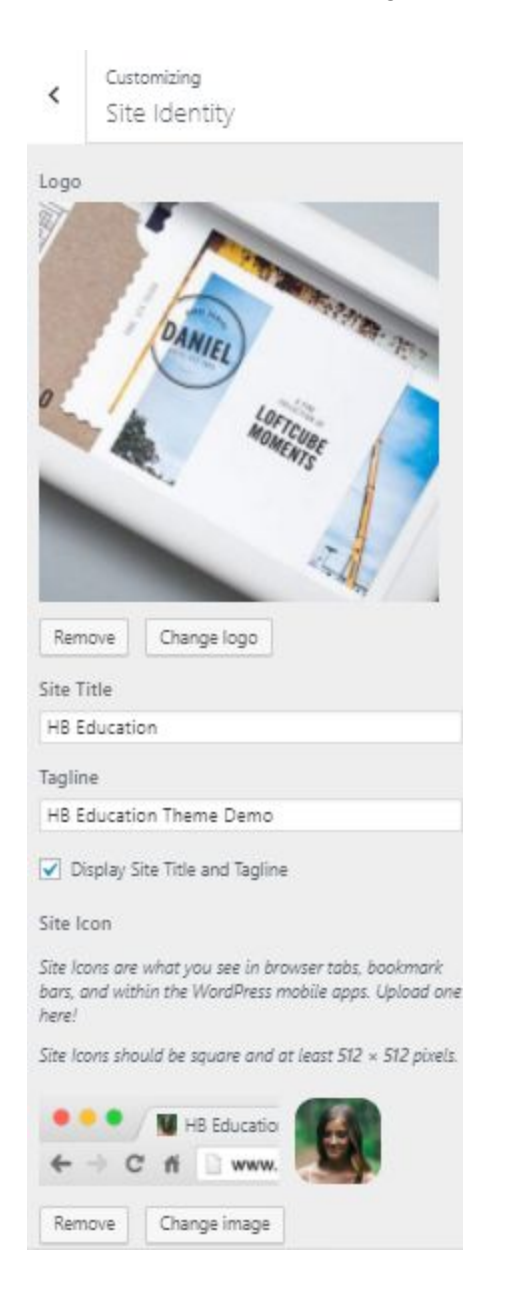

#### **HB Header Options**

To change Header top left announcement title and Middle header Address content.

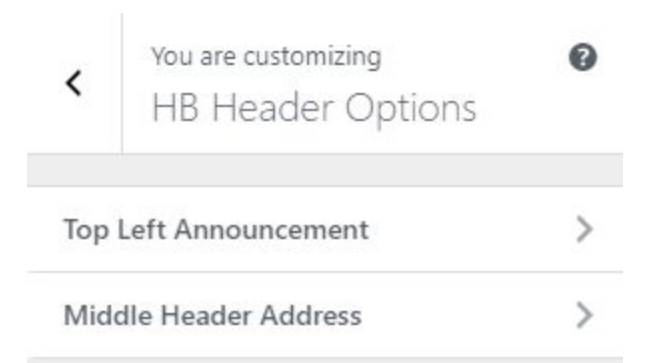

• HB Header Options > Top Left Announcement

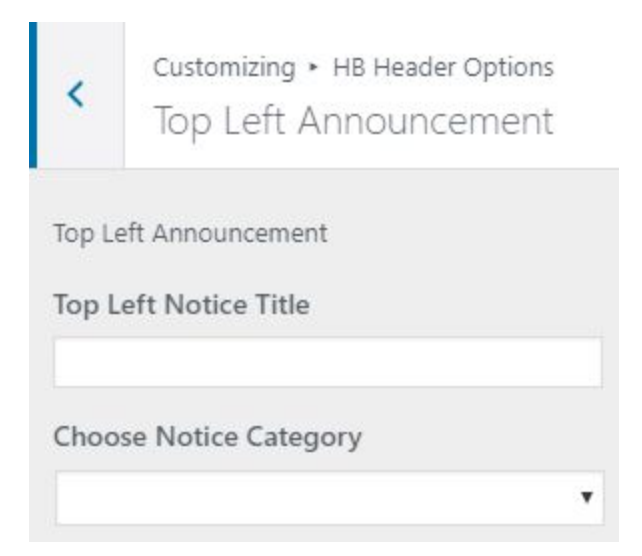

• HB Header Options > Middle Header Address

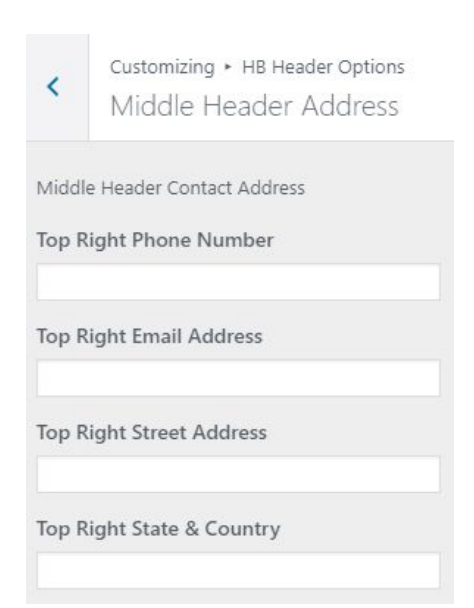

### HB Footer Options

In this section, we can change and update footer buttom content such as Footer **Copyright Text**, **social Urls and icons**.

| <              | You are customizing<br>HB Footer Options                 | 0             |   |
|----------------|----------------------------------------------------------|---------------|---|
| But            | tom Footer Options                                       | >             |   |
| •              | HB Footer Options > Buttom F                             | Footer Option | S |
| <              | Customizing + HB Footer Options<br>Buttom Footer Options |               |   |
| Copyr<br>Foote | ight and Social<br>r Copyright Text                      |               |   |
| Faceb          | ook URL                                                  |               |   |
| Twitte         | er URL                                                   |               |   |
| Linke          | d In URL                                                 |               |   |
| Goog           | le Plus URL                                              |               |   |
| Pinter         | rest URL                                                 |               |   |

#### Colors

In this section, we can change and update header text color and background color.

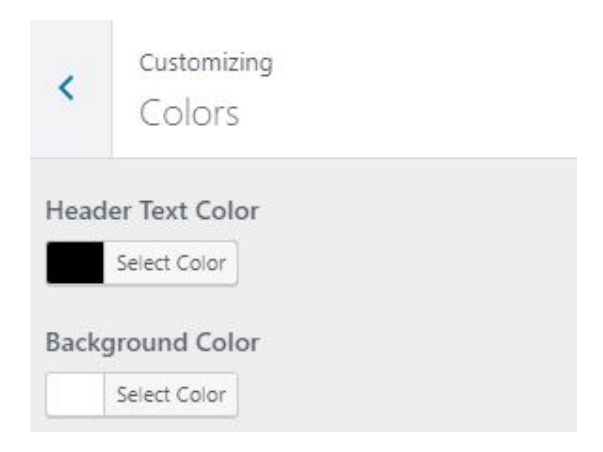

#### **Header Image**

In this section, we can change and update header Image.

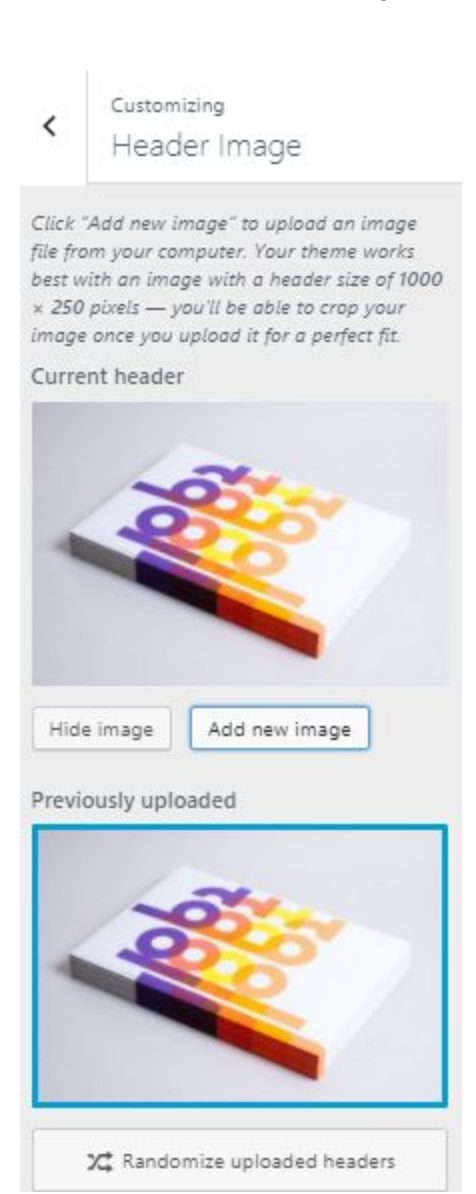

#### **Background Image**

In this section, we can change and update the background image of website.

| <     | Customizing<br>Background Image |          |         |  |  |
|-------|---------------------------------|----------|---------|--|--|
| Backg | round                           | Image    |         |  |  |
| Rem   | ove                             | Chang    | e image |  |  |
| Defa  | ult                             |          | •       |  |  |
| Image | e Positi                        | on       |         |  |  |
| ĸ     | $\uparrow$                      | 7        |         |  |  |
| 4     | •                               | <i>→</i> |         |  |  |
| ĸ     | $\downarrow$                    | К        |         |  |  |
| Image | Size                            |          |         |  |  |
| Orig  | inal                            |          | ٣       |  |  |
| 🗸 Re  | peat Ba                         | ckgroun  | d Image |  |  |
| 🗹 So  | roll with                       | n Page   |         |  |  |

### Menus

You have already created menu from the **Appearance > Menu** option. But you can also manage the position of the menus and add/delete menus from this options.

# Widget

You can set your widget from this option too. But you have already set the widget from **Appearance > widget** option.

# Homepage setting

You have two options here. If you want your homepage to be static(Same always) them you can choose A static page otherwise, you can choose your latest posts option. In order to set a static page, you need to create a static page from the page section.

### **Creating a post**

Now after all set, you can start writing your post. Follow these steps

• Go to dashboard > Posts > Add New

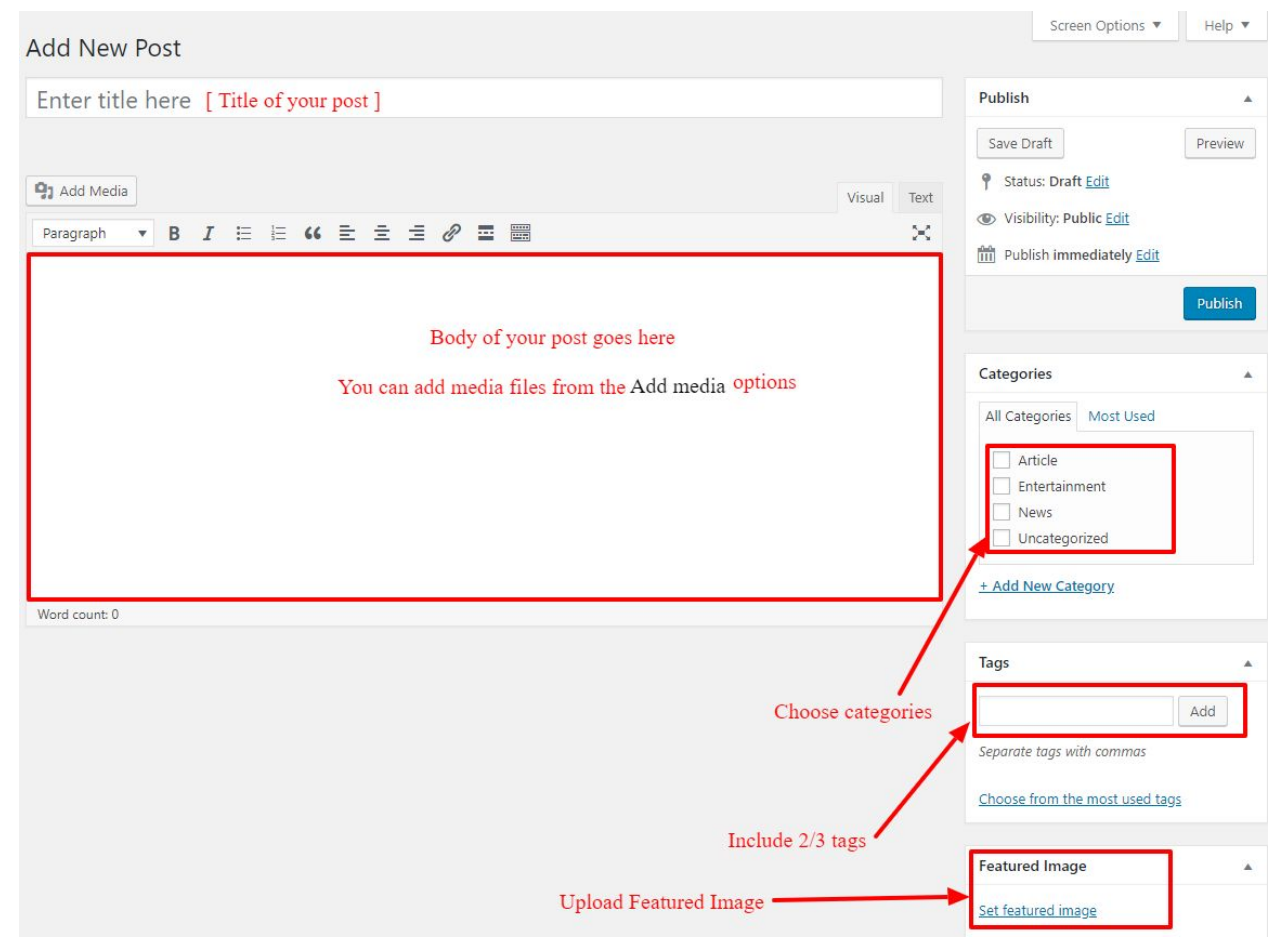

• Finally, click in publish Button. You can preview your post before actually publish it just make sure everything is ok. If you have not completed writing your post then you can save it as draft.